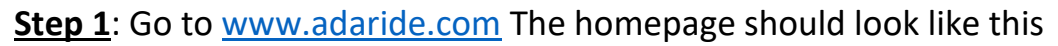

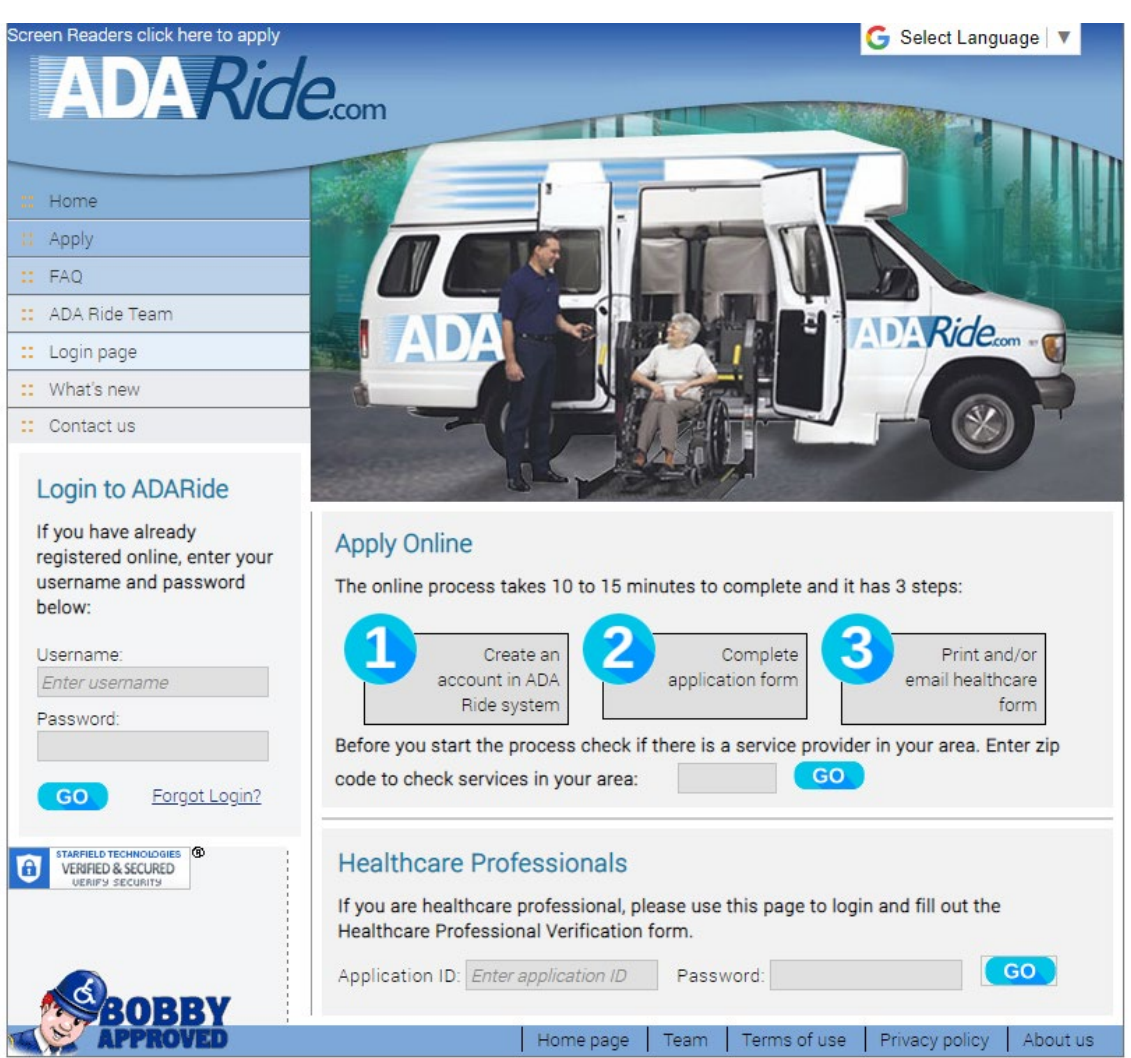

## **<u>Step 2</u>**: Type in your zip code and click the blue "go" button

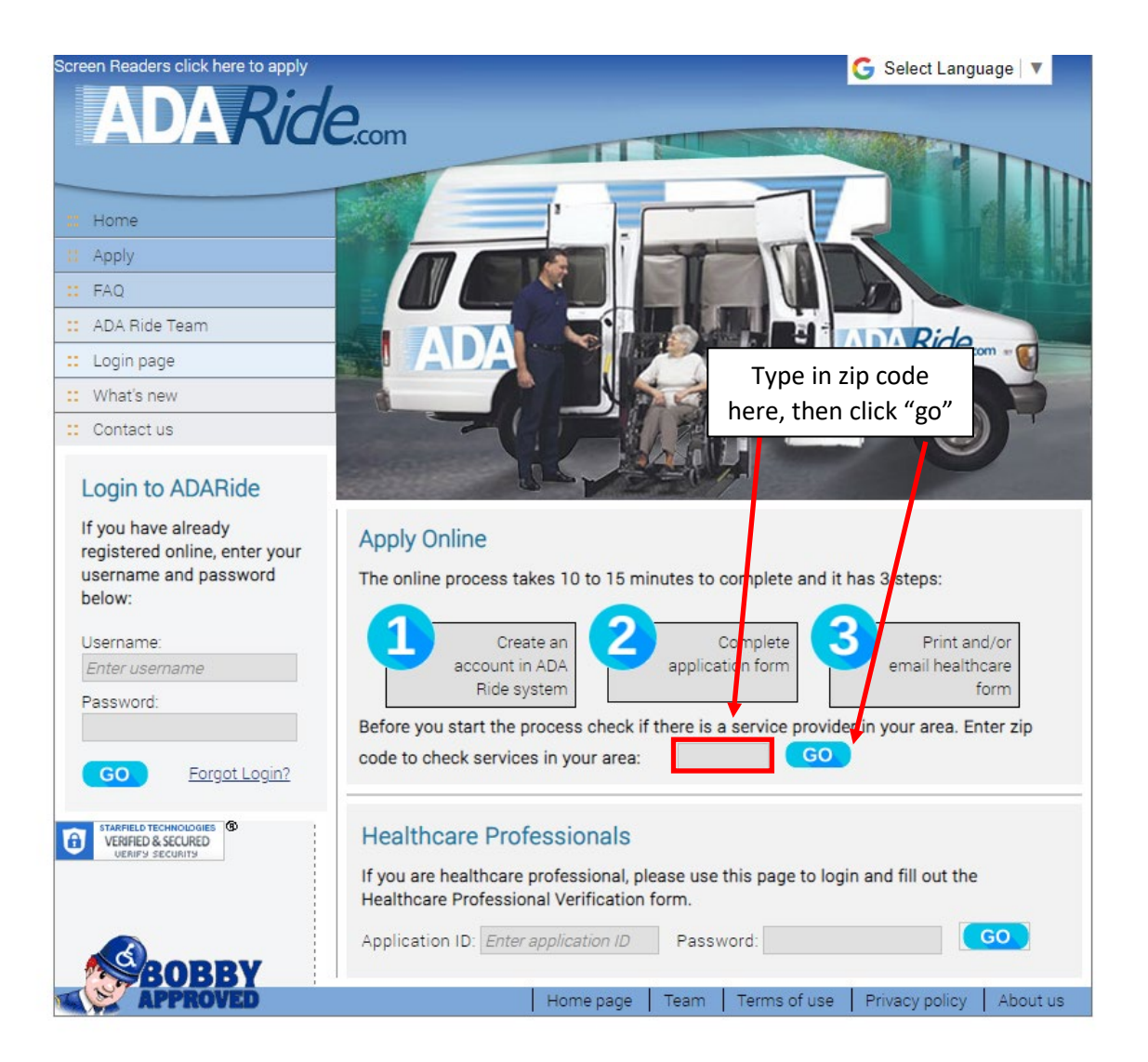

<u>Step 3</u>: After typing your zip code, you should see the next webpage where you'll type in your first name, last name, and date of birth. After typing that information in, you will need to click on the blue "please proceed" button on the bottom of the page

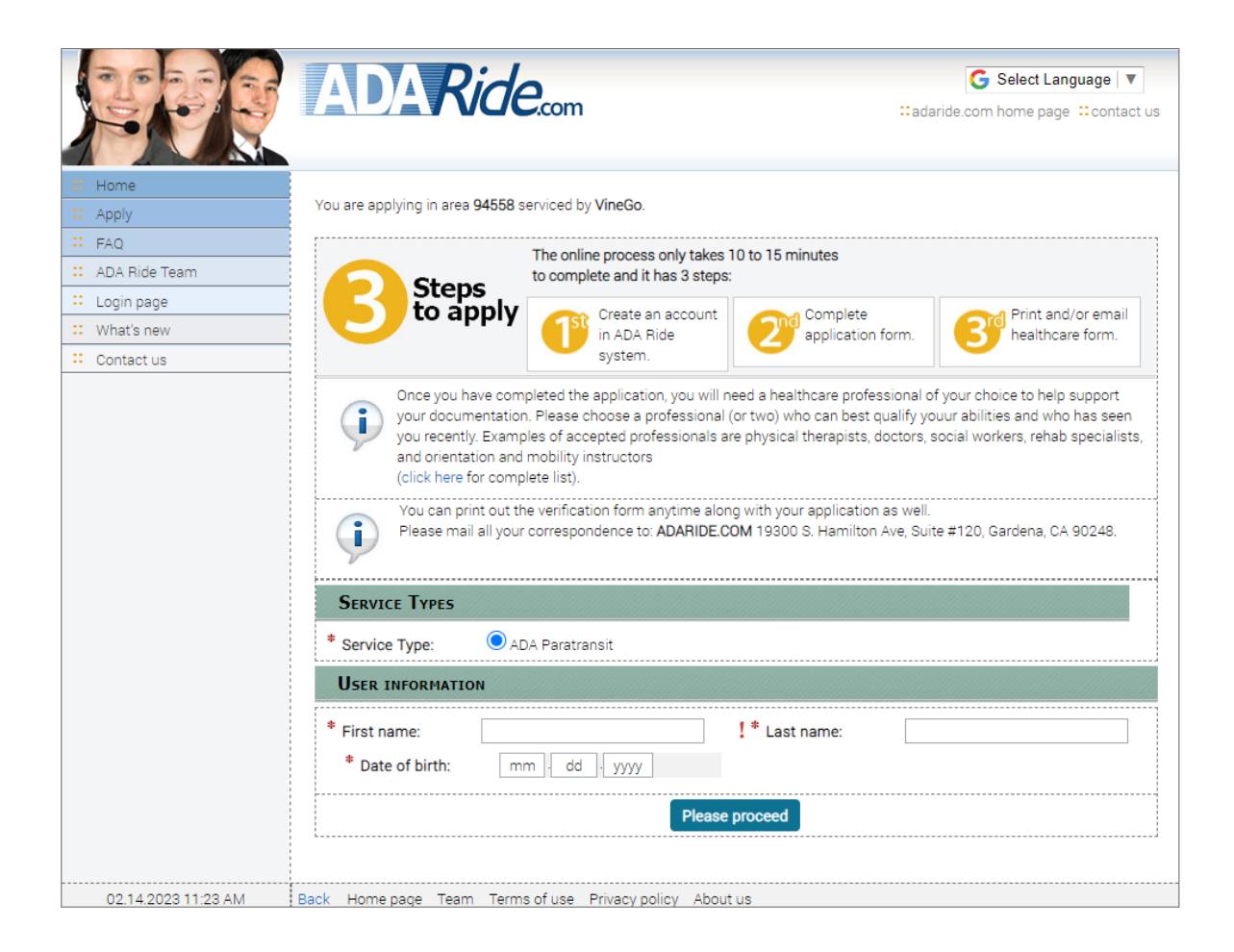

<u>Step 4</u>: You will fill out the information seen in the screenshot below and then click on the blue "create account" button to make your online account. The information denoted with red stars are mandatory to fill out. Note that there is required criteria for the password being created

|                            | ADAR                                  | ide.com                                       |                              | G Select Language                       |
|----------------------------|---------------------------------------|-----------------------------------------------|------------------------------|-----------------------------------------|
| Home       Apply       FAQ | Create accour                         | nt You are applying for <b>VineGo</b> in area | 94558.                       |                                         |
| 📫 ADA Ride Team            | PERSONAL DATA                         |                                               |                              |                                         |
| 🗄 Login page               | * =                                   |                                               |                              |                                         |
| :: What's new              | First name:                           | Elizabeth                                     | Middle name:                 |                                         |
| Contact us                 | * Last name:                          | Payan                                         | RID:                         |                                         |
|                            | * Date of birth:                      | 09 · 06 · 1990                                | * Sex:                       | Choose gender 🗸 🗸                       |
|                            | Place of birth:                       |                                               | TDD:                         |                                         |
|                            | * Default language:                   | English - United States 🔹 👻                   | Do Not Leave                 | Alone: CONTACT DETAILS                  |
|                            | E-mail address:                       |                                               | Confirm e-mail:              |                                         |
|                            | Communication                         | US Mail 🗸                                     | Format:                      | Mail Letter 🗸                           |
|                            | choice:                               |                                               |                              |                                         |
|                            | By making this choice                 | you will receive all future notification      | ns in this method.           |                                         |
|                            | MAILING ADDRE                         | 55                                            |                              |                                         |
|                            | * Street#:                            | * Street:                                     |                              | Apt#:                                   |
|                            | * City:                               |                                               | * State:                     | Select state 🗸                          |
|                            | * Zip code:                           | 94558                                         |                              |                                         |
|                            | * Day phone:                          |                                               | Evening phone:               |                                         |
|                            | Day priorie.                          |                                               | Evening phone.               |                                         |
|                            | Mobile phone:                         | ()                                            |                              |                                         |
|                            | USERNAME / PA<br>You need to choose a | ASSWORD<br>user name and password so that yo  | u will be able to log in the | system for future use. Please keep your |
|                            | user name and passw                   | ord in a secure location.                     |                              |                                         |
|                            | " User name:                          |                                               |                              |                                         |
|                            | * New password:                       |                                               | * Confirm password:          |                                         |
|                            | Security question:                    | Favorite color 🗸                              | Security answer:             |                                         |
|                            |                                       | Create a                                      | ccount Cancel                |                                         |

www.adaride.com says

Please enter valid information:

- The password's first character must be a letter, it must contain at least 4 characters and no more than 20 characters and no characters other than letters, numbers and the underscore may be used. <u>Step 5</u>: After creating an online account, you will then need to complete the application form by clicking the blue "please proceed" button. Note that the application is a 9-page process

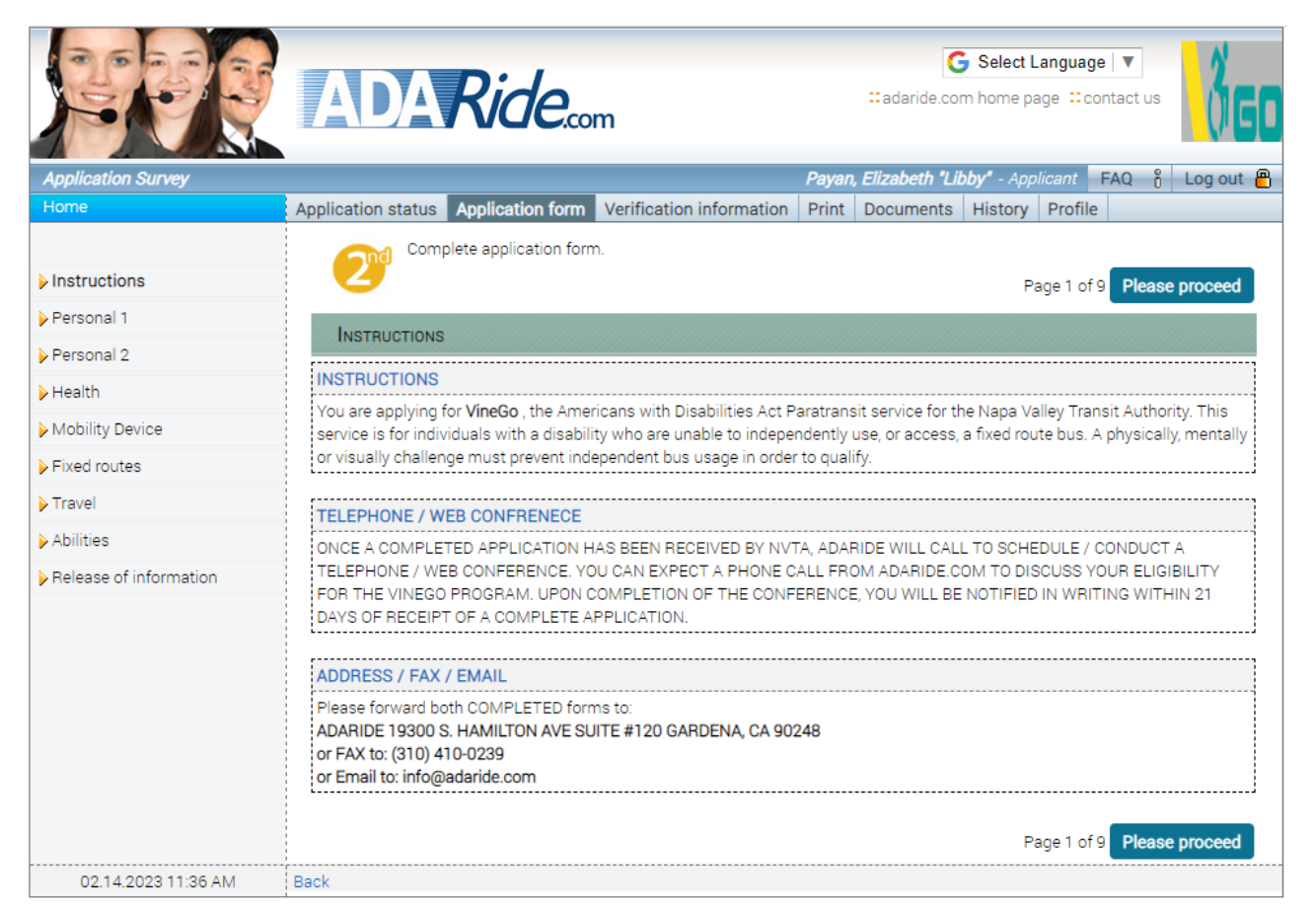

**<u>Step 6</u>**: After answering the questions, you will need to click on the "I agree" box and then click on the blue "submit application form" to submit it to ADA Ride

|                          | ADARide.com                                                                                                    |                        |        | G Select Language   ▼<br>∷adaride.com home page ∷contact us |                   |           |                |  |  |
|--------------------------|----------------------------------------------------------------------------------------------------|------------------------|--------|-------------------------------------------------------------|-------------------|-----------|----------------|--|--|
| Application Survey       |                                                                                                    |                        | Payan, | Elizabeth "Lil                                              | <b>bby"</b> - Арр | olicant F | AQ 👸 Log out 🖁 |  |  |
| Home                     | Application status Application form Ve                                                                                                    | rification information | Print  | Documents                                                   | History           | Profile   |                |  |  |
| Instructions Personal 1  | Complete application form.                                                                                                    |                        |        |                                                             |                   |           | Page 9 of 9    |  |  |
| Percend 2                | RELEASE OF INFORMATION                                                                                                    |                        |        |                                                             |                   |           |                |  |  |
| Health                   | By signing this term I understand: I am giving consent for ADARIDE.COM and VineGo to use and disclose my protected health information for the following purposes and activities: 1) To transfer information to transportation providers and mobility services.                                                                                                    |                        |        |                                                             |                   |           |                |  |  |
| Mobility Device          |                                                                                                    |                        |        |                                                             |                   |           |                |  |  |
|                          | 2) Permission to contact your healthcare provider to verify your disability and functional abilities for purposes of paratransit                                                                                                    |                        |        |                                                             |                   |           |                |  |  |
| ▶ Travel                 | <ul> <li>a) The information provided is true and correct to the best of my knowledge.</li> <li>a) If I choose to to participate in VineGo Travel Training Program, I give consent to be contacted. I understand that this does not effect my eligibility status forVineGo Paratransit in any way.</li> <li>ADARIDE and VineGo appreciate your cooperation in this process and assure you that your protected health information will be managed through strict HIPAA (Health insurance Portability and Accountability Act) compliant policies and procedures.</li> <li>I hereby certify that the information provided during the eligibility process is true and correct to the best of my knowledge. I understand that misrepresentation in this process or presented during my assessment may result in denial of privileges to use paratransit services.</li> <li>Do you have any notes or restrictions on your release?</li> <li>Dubmit Application form</li> </ul> |                        |        |                                                             |                   |           |                |  |  |
| ▶ Abilities              |                                                                                                    |                        |        |                                                             |                   |           |                |  |  |
| ▶ Release of information |                                                                                                    |                        |        |                                                             |                   |           |                |  |  |
| 02 14 2023 11:36 AM      | Back                                                                                                    |                        |        |                                                             |                   |           | Page 9 of 9    |  |  |

**Step 7**: After submitting the application form, you will reach the 3<sup>rd</sup> step in the online ADA Ride application process, which is having their healthcare professional submit a verification form. Note that NVTA currently does not require this so you are not obligated to do so. If you choose to do so, you can either print the form and mail it to your healthcare professional or have them fill it in online with the specific login ID and password that is displayed (Note that the login and password showing on the screenshot below is auto-generated so yours will look different).

|                     |                                                                                                    |                                                                                                    | G Select Language 🔻                                                                                            |  |  |  |  |  |
|---------------------|----------------------------------------------------------------------------------------------------|----------------------------------------------------------------------------------------------------|----------------------------------------------------------------------------------------------------|--|--|--|--|--|
|                     |                                                                                                    |                                                                                                    | adaride.com home page :: contact us                                                                            |  |  |  |  |  |
|                     |                                                                                                    | xcom                                                                                                    |                                                                                                    |  |  |  |  |  |
| Application details | -                                                                                                    |                                                                                                    | Payan, Elizabeth "Libby" - Applicant 🛛 FAQ 👸 Log out 🐣                                                         |  |  |  |  |  |
| :: Home             | Application status Application                                                                                                    | form Verification information                                                                              | Print Documents History Profile                                                                                |  |  |  |  |  |
| : My applications   |                                                                                                    |                                                                                                    |                                                                                                    |  |  |  |  |  |
| 😳 Apply             | Print verification form or send information to your healthcare professional.                                                                                                    |                                                                                                    |                                                                                                    |  |  |  |  |  |
| :: Documents        |                                                                                                    |                                                                                                    |                                                                                                    |  |  |  |  |  |
| 😳 My profile        |                                                                                                    |                                                                                                    |                                                                                                    |  |  |  |  |  |
|                     | Thank you for applying with<br>professional verification forr<br>be completed in approximat                                                                                                    | ADARIDE, you have successfully sub<br>n completed and submitted to ADAR<br>ely 10 minutes. You can either: | mitted your application. The next step is to get a<br>IDE. This form should not require an appointment and can |  |  |  |  |  |
|                     | 1. Print verification form and have your professional fax or mail it to:                                                                                                    |                                                                                                    |                                                                                                    |  |  |  |  |  |
|                     | ADARIDE COM                                                                                                    |                                                                                                    |                                                                                                    |  |  |  |  |  |
|                     | 19300 S. HAMILTON AVE. SUITE #120                                                                                                    |                                                                                                    |                                                                                                    |  |  |  |  |  |
|                     |                                                                                                    | GARDENA. CA 90248                                                                                          |                                                                                                    |  |  |  |  |  |
|                     | FAX # (310) 410-0239                                                                                                    |                                                                                                    |                                                                                                    |  |  |  |  |  |
|                     |                                                                                                    | -0R-                                                                                                    |                                                                                                    |  |  |  |  |  |
|                     |                                                                                                    |                                                                                                    |                                                                                                    |  |  |  |  |  |
|                     | 2. Have the professional of your choice complete the form online and use the login ID# and password at:                                                                                                    |                                                                                                    |                                                                                                    |  |  |  |  |  |
|                     | Login (application id):                                                                                                    | 1022-7230-0022                                                                                             |                                                                                                    |  |  |  |  |  |
|                     | Password:                                                                                                    | 289ZNSWVJ9                                                                                                 |                                                                                                    |  |  |  |  |  |
|                     | Once your application and verification are completed, ADARIDE will notify you of your results, in writing, within 21 days. If you do not complete both the application and verification forms, your file will be made "incomplete" and you will not be allowed to use the paratransit service.<br>You can also check your application status online by logging into our secure website ADARIDE.COM with your username and password. Thanks again for applying with ADARIDE.COM |                                                                                                    |                                                                                                    |  |  |  |  |  |
| 02.21.2023 09:26 AM | Back                                                                                                    |                                                                                                    |                                                                                                    |  |  |  |  |  |

**<u>Step 8</u>**: ADA Ride will call you to schedule a telephone interview

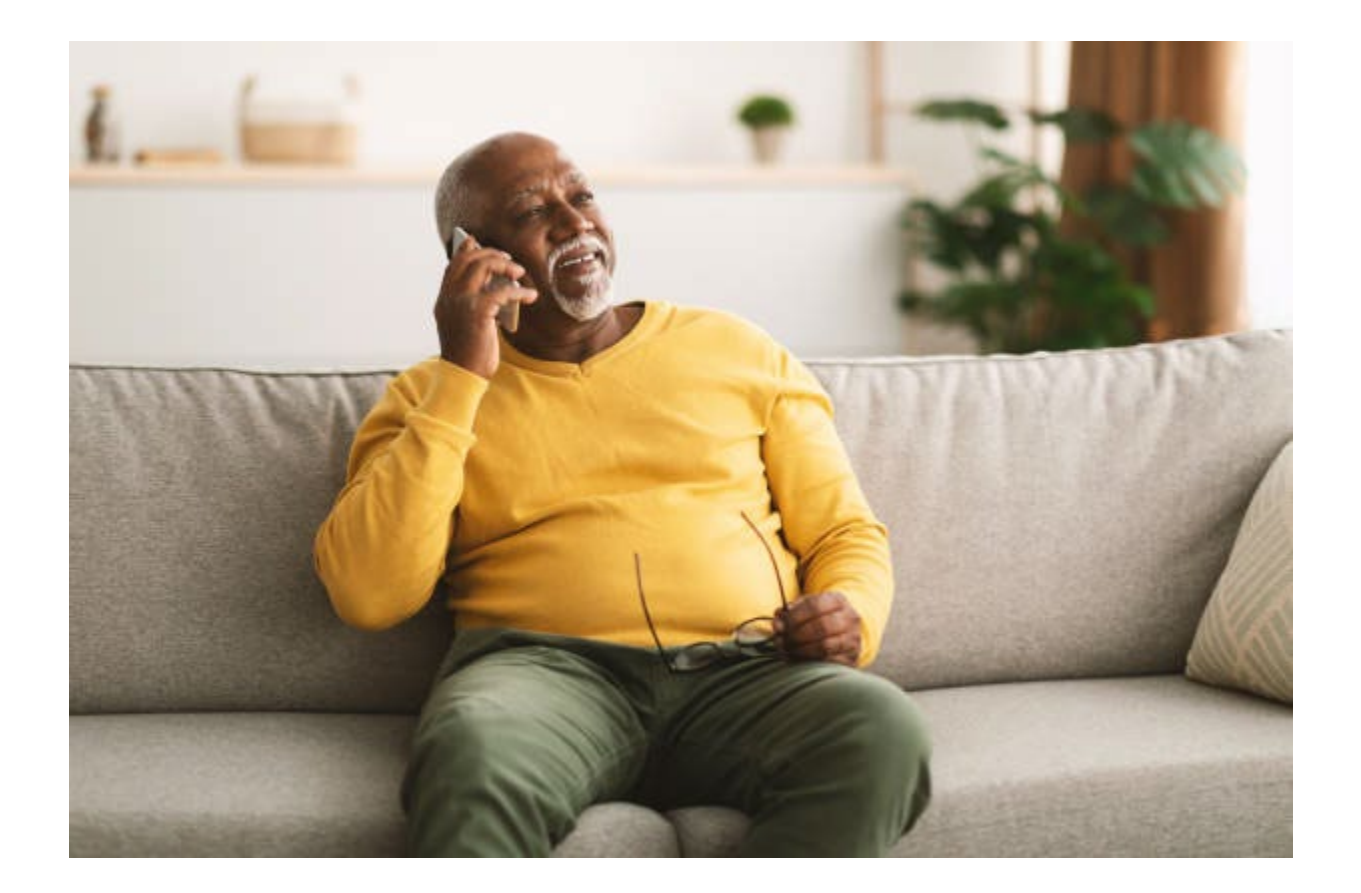

Finally, please note that the website is fully ADA compliant. When you click on

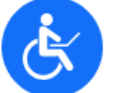

you can access the website in multiple languages and other

accommodations as listed below:

this symbol

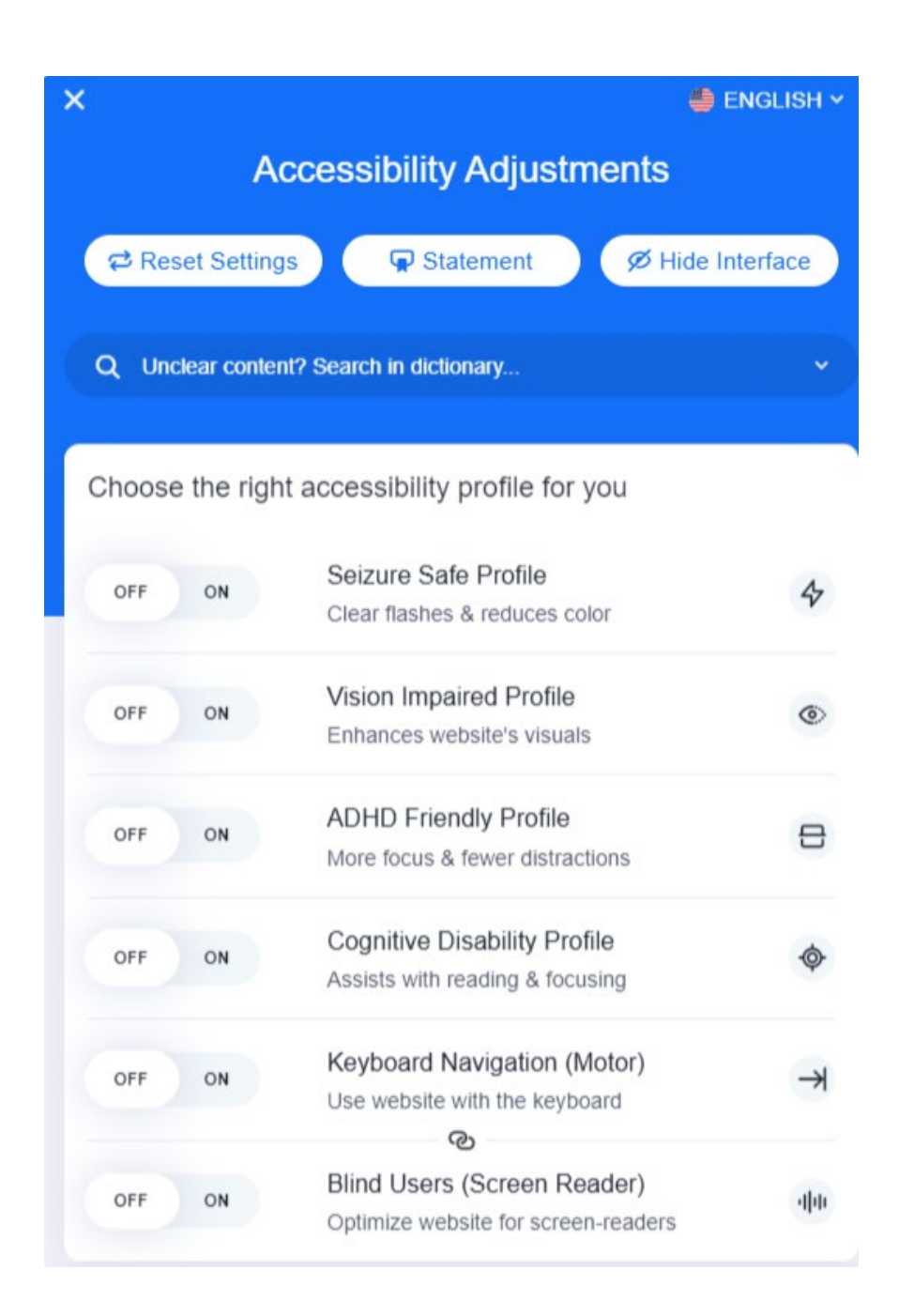